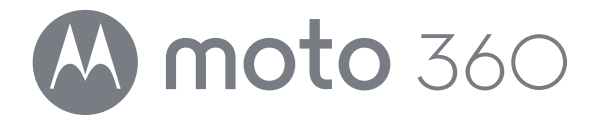

- Aperçu rapide  $\bigcirc$ 
  - Démarrer ()
- Android Wear  $\bigcirc$
- Fonctionnalités ()
- Bracelets de montre  $\bigcirc$
- Vous voulez en savoir plus ?  $\bigcirc$ 
  - Dépannage 🔿
    - Sécurité 🔾
  - Rechercher  $\bigcirc$

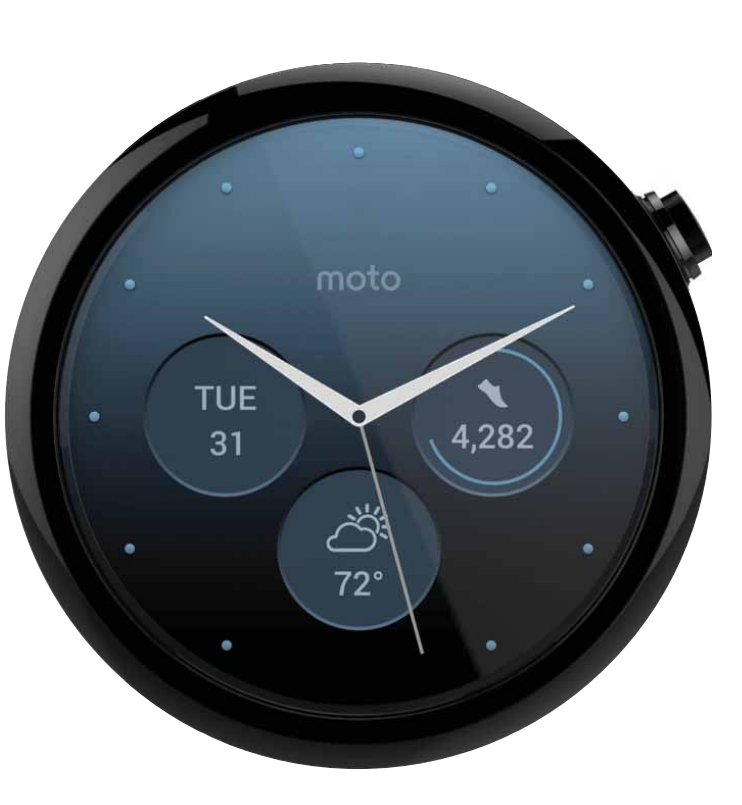

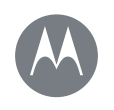

### Aperçu rapide

Apercu rapide Présentation Démarrage rapide

### Présentation

Votre nouvelle montre Moto 360 (2e génération) vous maintient informé sans vous couper de ce qui vous entoure. Jetez un coup d'œil à votre poignet pour voir les mises à jour. Dites « OK Google » pour poser une question ou prononcer une commande vocale. Le soir, placez votre montre sur la station de charge qui fait également office d'horloge de bureau.

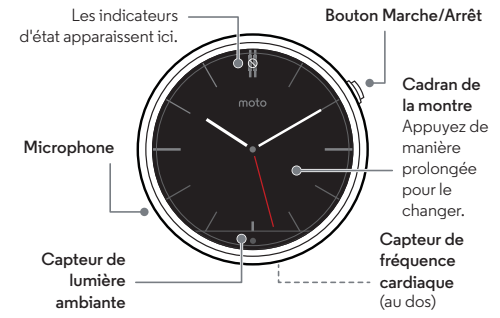

Remarque : ce quide s'applique à toutes les versions de la montre Moto 360. Votre montre peut être différente de celle illustrée

Ce produit est conforme à la norme nationale ou SAR internationale d'exposition aux radiofréquences

(norme DAS) applicable lorsque le produit est utilisé dans des conditions normales lorsqu'il est porté sur le corps. Cette norme prévoit des marges de sécurité raisonnables destinées à garantir la protection de tous les utilisateurs, quels que soient leur âge et leur état de santé.

### Démarrage rapide

Une fois que votre montre est prête à être utilisée, familiarisez-yous avec ses fonctions.

- Une montre, plusieurs cadrans : modifiez l'aspect général de votre montre en quelques gestes du doigt. Voir « Changer le cadran de votre montre ».
- Notifications : consultez les informations qu'il vous faut, guand il vous les faut. Voir « Notifications ».
- Retrouvez toujours votre chemin : laissez votre montre vous quider en toute sécurité et en toute discrétion. Voir « Navigation ».
- Commandes vocales : dites à votre montre ce dont vous avez besoin. Vous serez surpris par tout ce que Google™ peut faire pour vous aider à organiser votre journée. Voir « Commandes vocales ».
- Rester en forme : contrôlez votre activité et votre fréquence cardiague. Voir « Moto Body ».

Remarque sur la résistance à l'eau : cet appareil bénéficie de l'indice IP67 pour la résistance à la poussière et à l'eau, mais n'est pas étanche. Ne l'utilisez pas pendant la nage, la plongée ou d'autres activités sous-marines. Évitez l'exposition prolongée à l'eau et/ou l'exposition du bracelet en cuir à l'eau

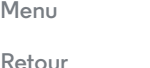

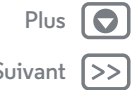

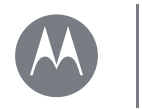

Démarrer Chargement de la batterie Téléchargement et couplage Allumer et éteindre Trucs et astuces

### Chargement de la batterie

Avant d'utiliser votre Moto 360 (2e génération) pour la première fois, retirez le film plastique à l'arrière de la montre et **chargez-la pendant deux heures**, jusqu'à ce que l'indicateur du niveau de charge affiche 100 %.

 Insérez le câble du connecteur micro-USB dans la station de charge et branchez le câble à une prise de courant. Votre montre fonctionne mieux avec la station de charge sans fil Motorola (2e génération). Utilisez toujours le câble et le chargeur mural fournis avec votre montre.

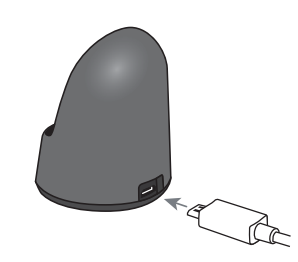

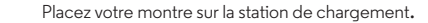

2

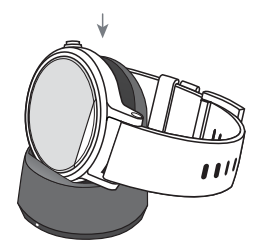

 3 Utilisez l'indicateur de niveau de charge pour déterminer si votre montre est entièrement chargée.
Faites glisser votre doigt vers le bas sur le cadran de la montre pour changer la couleur de l'écran d'affichage de la charge.
Indicateur du niveau de charge

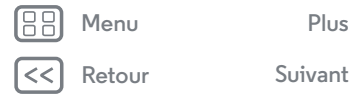

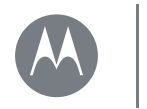

Démarrer Chargement de la batterie Téléchargement et couplage Allumer et éteindre Trucs et astuces

### Téléchargement et couplage\*

Le couplage de votre montre avec votre téléphone est rapide et facile.

- Si vous disposez d'un téléphone Android, téléchargez l'application Android Wear sur Google Play™ (appuyez sur Applications → Play Store). Si vous disposez d'un iPhone d'Apple, téléchargez l'application Android Wear sur l'App Store.
- 2 Ouvrez l'application Android Wear sur votre téléphone et suivez les invites pour coupler votre téléphone et votre montre via une connexion Bluetooth®.

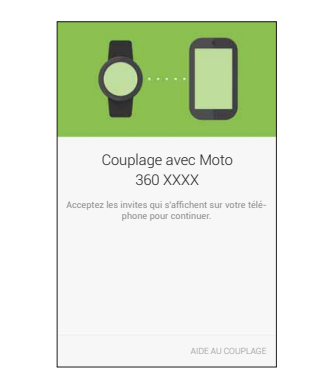

3 Le Wi-Fi vous permet également de rester connecté\*\* lorsque vous laissez votre téléphone dans une autre pièce ou que vous êtes au travail. Pour activer ou désactiver le Wi-Fi, faites glisser votre doigt vers la gauche sur le cadran de la montre, puis faites défiler vers le bas jusqu'à Paramètres → Paramètres Wi-Fi.

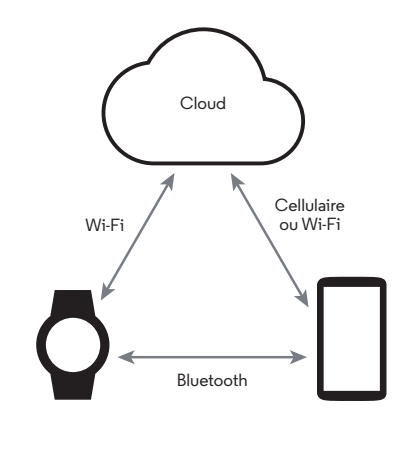

\*\* Ne prend pas en charge les réseaux Wi-Fi accessibles via un portail captif. Non disponible sur les iPhone d'Apple.

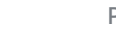

S

Menu

Retour

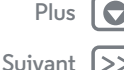

\* Requiert un téléphone exécutant Android 4.3 ou IOS 8.2 (ou versions ultérieures).

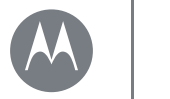

Démarrer Chargement de la batterie Téléchargement et couplage Allumer et éteindre Trucs et astuces 4 Activez les notifications de votre montre afin que votre téléphone puisse envoyer des mises à jour à votre montre. Vous pouvez à tout moment activer ou désactiver les notifications Android Wear dans le menu Paramètres du téléphone.

**Conseil :** pour en savoir plus sur l'application Android Wear, consultez

« Android Wear ».

### Allumer et éteindre

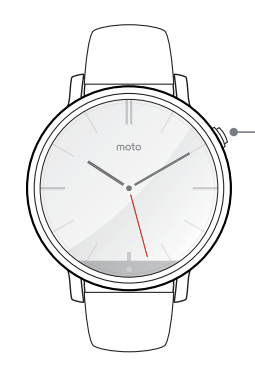

Pour **activer** votre montre, appuyez de manière prolongée sur le bouton Marche/Arrêt jusqu'à ce qu'elle vibre.

Pour désactiver votre montre, faites glisser votre doigt vers la gauche sur le cadran de la montre, faites défiler vers le bas et appuyez sur Paramètres → Verrouillage de l'écran.

**Attention :** avant d'utiliser votre appareil, lisez les règles de sécurité ainsi que les informations réglementaires et légales sur **www.motorola.com/moto360legal**.

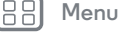

Retour

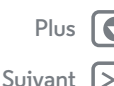

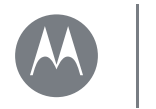

Démarrer Chargement de la batterie Téléchargement et couplage Allumer et éteindre Trucs et astuces

#### Trucs et astuces

 Appareil fiable\*: lorsque vous associez votre montre à votre téléphone pour la première fois, le téléphone peut vous demander si vous souhaitez définir votre montre en tant qu'appareil fiable. Si vous acceptez, votre téléphone reste déverrouillé lorsque la montre est à portée et connectée au téléphone.

**Remarque :** vous devez définir un verrouillage de l'écran sur votre téléphone et configurer votre montre en tant qu'appareil fiable. Cette fonctionnalité peut ne pas être disponible pour les téléphones sur lesquels une politique de sécurité d'entreprise a été installée.

Conseil : pour configurer manuellement votre montre en tant qu'appareil fiable, sur votre téléphone, appuyez sur Applications → 🏟 Paramètres → Sécurité → Smart Lock → Appareils fiables.

- Assombrir rapidement l'écran de la montre : appuyez sur le bouton Marche/Arrêt ou appuyez votre paume sur l'écran jusqu'à ce qu'il vibre. Pour allumer l'écran, appuyez sur le bouton Marche/Arrêt ou sur l'écran.
- Niveau de charge de la batterie : pour voir le niveau de charge de la batterie, faites glisser votre doigt à partir du haut vers le milieu de l'écran de la montre.

- Indicateurs d'état : les indicateurs d'état de l'écran de la montre s'affichent lorsque les notifications sont désactivées (∑), lorsque la connexion à votre téléphone est perdue (∑), lorsque la localisation GPS est activée (♀), ou lorsque la montre est en mode Avion ★.
- Commandes vocales : dites « OK Google » pour commencer à utiliser les commandes vocales. Un écran blanc avec une icône (3) rouge s'affiche. Prononcez une commande vocale.

**Conseil :** faites défiler les commandes vocales vers le bas pour afficher la liste des commandes vocales suggérées, que vous pouvez également activer en appuyant dessus.

- Réglage des notifications : pour régler les paramètres de notification, faites glisser votre doigt vers le bas en partant du haut du cadran de la montre. Faites ensuite glisser votre doigt vers la gauche pour activer le mode Cinéma (écran et notifications désactivés). Faites de nouveau glisser votre doigt vers la gauche pour accroître la luminosité de l'écran ou ouvrir le menu Paramètres.
- Luminosité de l'écran : pour modifier la luminosité de l'écran, faites glisser votre doigt vers la gauche sur le cadran de la montre, puis faites défiler vers le bas et appuyez sur Paramètres → Ajuster la luminosité.
- Taille du texte : pour augmenter ou diminuer la taille du texte affiché sur la montre, faites glisser votre doigt vers la gauche sur le cadran de la montre, puis faites défiler vers le bas et appuyez sur Paramètres → Taille de police.

Henu Menu

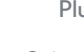

 Requiert un téléphone exécutant Android 5.0 (ou versions ultérieures).

Retou

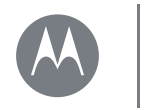

Démarrer Chargement de la batterie Téléchargement et couplage Allumer et éteindre Trucs et astuces

|   | Menu   |
|---|--------|
| 2 | Retour |

Plus 🕻 Suivant >  Défilement en mains libres : pour activer/désactiver le défilement en mains libres des notifications de la montre, faites glisser votre doigt vers la gauche sur le cadran de la montre, puis faites défiler vers le bas et appuyez sur Paramètres → Gestes du poignet. (Pour plus d'informations, reportez-vous à la section « Défilement en mains libres ».)

- Wi-Fi : pour activer/désactiver le Wi-Fi sur votre montre, faites glisser votre doigt vers la gauche sur le cadran de la montre, puis faites défiler vers le bas et appuyez sur Paramètres → Paramètres Wi-Fi. (Pour plus d'informations, reportez-vous à la section « Téléchargement et couplage ».)
- Appareils Bluetooth : pour coupler votre montre à un autre appareil Bluetooth, faites glisser votre doigt vers la gauche sur le cadran de la montre, puis faites défiler vers le bas et appuyez sur Paramètres → Appareils Bluetooth.
- Écran toujours allumé : cette fonction maintient l'écran de la montre faiblement illuminé lorsque vous ne l'utilisez pas. Elle laisse également les applications toujours actives (cartes, applications de mise en forme, etc.) en mode Ambiant pour optimiser l'autonomie de la batterie. Pour activer cette fonction, faites glisser votre doigt vers la gauche sur le cadran de la montre, faites défiler vers le bas et appuyez sur Paramètres > Écran toujours allumé.

**Remarque :** pour préserver la batterie, désactivez cette fonction lorsque vous n'en avez pas besoin.

• **Gestes du poignet :** pour activer les mouvements du poignet afin de permettre un défilement en mains libres, faites glisser votre doigt vers la gauche sur le cadran de la

montre, puis faites défiler vers le bas et appuyez sur **Paramètres** → **Gestes du poignet**. (Pour plus d'informations, reportez-vous à la section « **Défilement en mains libres** ».)

- Mode Avion : faites glisser votre doigt vers la gauche sur le cadran de la montre, puis faites défiler vers le bas et appuyez sur Paramètres → Mode Avion.
- Localisation (Moto 360 Sport uniquement): pour activer les fonctionnalités de suivi et de localisation GPS sur votre montre, faites glisser votre doigt vers la gauche sur le cadran de la montre, puis faites défiler vers le bas et appuyez sur Paramètres → Localisation.
- Accessibilité : pour régler les paramètres d'accessibilité sur votre montre, faites glisser votre doigt vers la gauche sur le cadran de la montre, puis faites défiler vers le bas et appuyez sur Paramètres → Accessibilité.
- **Recommencer :** faites glisser votre doigt vers la gauche sur le cadran de la montre, puis faites défiler vers le bas et appuyez sur **Paramètres** → **Recommencer**.
- Réinitialisation des valeurs d'usine : faites glisser votre doigt vers la gauche sur le cadran de la montre, puis faites défiler vers le bas et appuyez sur **Paramètres**
- → Réinitialisation des valeurs d'usine.

Cette fonction efface tous les paramètres ainsi que les informations relatives au téléphone actuellement couplé ; vous pouvez donc coupler votre montre avec un autre téléphone.

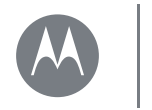

Démarrer Chargement de la batterie Téléchargement et couplage Allumer et éteindre Trucs et astuces **Avertissement :** lorsque vous réinitialisez les valeurs d'usine de votre montre, toutes les données d'utilisateur et applications téléchargées sont effacées. La réinitialisation de votre montre n'entraînera pas la réinitialisation des valeurs d'usine de votre téléphone ou tablette.

- Verrouillage de l'écran : définissez le verrouillage automatique de l'écran de votre montre lorsque vous la retirez. Faites glisser votre doigt vers la gauche sur le cadran de la montre, faites défiler vers le bas et appuyez sur Paramètres → Verrouillage de l'écran. Suivez les instructions pour dessiner un motif que vous utiliserez pour déverrouiller l'écran.
- Informations sur la montre : pour consulter les informations relatives à votre montre (version du logiciel, état de la connexion, mises à jour du système, informations légales, etc.), faites glisser votre doigt vers la gauche sur le cadran de la montre, puis faites défiler vers le bas et appuyez sur Paramètres → À propos de.

Menu

Retour

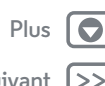

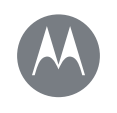

### **Android Wear**

**Android Wear** 

Démarrage rapide : Android Wear Réglage des paramètres généraux Réglage des paramètres de l'appareil Attribution d'applications à des commandes vocales

### Démarrage rapide : Android Wear

Une fois votre montre et votre téléphone couplés (voir « **Téléchargement et couplage** »), utilisez l'application Android Wear sur votre téléphone pour régler les paramètres généraux de la montre.

Appuyez sur Applications  $\rightarrow$   $\bigcirc$  **Android Wear** pour ouvrir l'application.

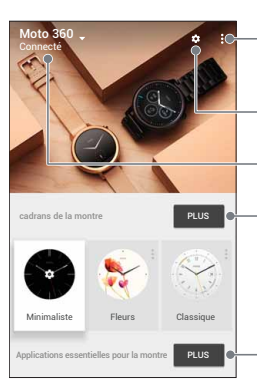

Déconnectez votre montre du téléphone, affichez vos - notifications, obtenez de l'aide, et plus encore.

- Réglez les paramètres de la montre.
- Couplez l'appareil à une nouvelle montre.
- Modifiez et personnalisez le cadran de votre montre.

Faites défiler vers le bas pour obtenir des applications, afficher la liste des commandes vocales et plus encore.

### Réglage des paramètres généraux

Dans l'application Android Wear du téléphone, appuyez sur 🏟 pour modifier les paramètres généraux.

- **Paramètres de l'agenda :** affichez ou masquez les notifications de l'application Agenda de votre téléphone et/ou de l'agenda associé à votre compte Google™.
- Bloquer les notifications des applications : empêchez certaines applications d'envoyer des notifications vers votre montre.
- Désactiver le son des alertes et appels du téléphone : désactivez le son des appels et alertes de notification sur votre téléphone lorsqu'il est connecté à votre montre. (En fonction des paramètres définis sur votre téléphone, votre montre peut vibrer lorsque vous recevez des notifications).
- Synchro Cloud : lorsque vous activez la synchronisation Cloud, votre montre utilise une connexion Wi-Fi pour rester synchronisée lorsque vous êtes hors de la portée Bluetooth® de votre téléphone.
- Ensemble : couplez le cadran de votre montre à celui d'un ami pour échanger des photos ou émoticônes et partager vos activités (lorsque vous faites du sport, êtes au téléphone ou bloqué dans un embouteillage, par exemple).

Menu Retour

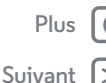

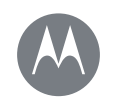

### **Android Wear**

**Android Wear** 

Démarrage rapide : Android Wear Réglage des paramètres généraux Réglage des paramètres de l'appareil Attribution d'applications à des commandes vocales

### Réglage des paramètres de l'appareil

Dans l'application Android Wear du téléphone, appuyez sur **\$**, puis sur **Moto 360** pour modifier les paramètres de l'appareil Moto 360.

- **Connecté :** appuyez sur le bouton pour déconnecter votre montre Moto 360 de votre téléphone. Appuyez de nouveau sur le bouton pour reconnecter la montre et le téléphone.
- Écran toujours allumé : vous pouvez maintenir l'écran de la montre faiblement illuminé lorsque vous ne l'utilisez pas. Pour l'activer, appuyez sur le bouton.

**Conseil :** pour préserver la batterie, désactivez ce paramètre lorsque vous n'en avez pas besoin.

- Incliner pour activer l'écran : activez l'écran de la montre lorsque vous inclinez votre poignet.
- Aperçus des cartes : appuyez sur le commutateur pour arrêter l'affichage des aperçus des cartes de notification sur le cadran de la montre. Vous pourrez toujours faire glisser votre doigt vers le haut pour afficher toutes vos notifications.
- Actions: vous pouvez utiliser des applications Google ou autres pour exécuter des commandes vocales spécifiques sur votre montre. Sélectionnez une action dans la liste, puis sélectionnez l'application que vous souhaitez utiliser pour effectuer l'action.
- Batterie de la montre : affichez la charge actuelle de la batterie sur votre montre.

- Stockage de la montre : affichez l'espace de stockage mémoire disponible sur votre montre ainsi que la quantité de mémoire utilisée par les applications de votre montre.
- **Re-synchroniser toutes les applications :** synchronisez toutes les applications de votre montre.
- **OUBLIER LA MONTRE :** supprimez toutes les informations relatives à votre montre Moto 360 de l'application Android Wear.

**Conseil :** cette fonction est très utile si vous souhaitez utiliser une autre montre avec votre téléphone.

# Attribution d'applications à des commandes vocales

Vous pouvez utiliser des applications Google ou autres pour exécuter des commandes vocales spécifiques sur votre montre.

Dans l'application Android Wear du téléphone, faites défiler vers le bas jusqu'à la section nommée **Agir avec les applications de la montre**. Appuyez sur **PLUS D'ACTIONS**, choisissez une action dans la liste, puis sélectionnez l'application que vous souhaitez utiliser pour effectuer cette action.

Ketour

| Plus    |    |
|---------|----|
| Suivant | >> |

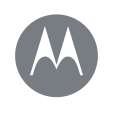

Fonctionnalités Changer le cadran de votre montre Notifications Passer des applications aux contacts et actions en faisant glisser votre doigt Commandes vocales Navigation Moto Body Course Moto Body (Moto 360 Sport uniquement) Votre musique sur votre montre

| Menu |
|------|
|      |

Retour

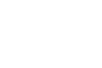

### Suivant

Plus

### Changer le cadran de votre montre

Définissez votre style.

- 1 Appuyez de manière prolongée sur l'écran pour afficher tous les cadrans de la montre.
- 2 Faites glisser votre doigt vers la gauche ou vers la droite pour trouver le cadran qui vous plaît.
- 3 Appuyez sur pour personnaliser le nouveau cadran ou appuyez simplement dessus pour le sélectionner.

#### Cadrans Live

Certains cadrans de la montre sont équipés de la fonction Cadrans Live, qui vous permet de consulter en un clin d'œil des informations importantes telles que la météo ou votre nombre de pas quotidien. Pour personnaliser les Cadrans Live,

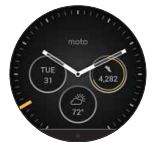

appuyez sur 🏟 lorsque vous sélectionnez le cadran de la montre.

Vous pouvez personnaliser les Cadrans Live avec vos applications préférées\*, comme MyFord Mobile et Shazam. (L'application doit être installée sur votre téléphone.) Appuyez sur le Cadran Live pour lancer l'application.

\* Non disponible sur les iPhone d'Apple.

### Notifications

Les notifications vous fournissent les informations qu'il vous faut, au moment où vous en avez besoin. Une légère vibration vous indique les appels entrants, SMS/MMS, etc. Un rapide coup d'œil vous permet de savoir qui essaie de vous contacter.

Vous pouvez effectuer des actions sur certaines notifications. Faites glisser votre doigt vers la gauche sur une notification pour voir si des actions sont disponibles.

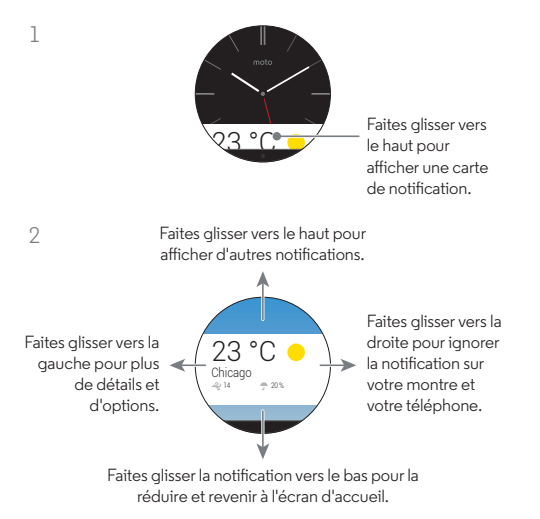

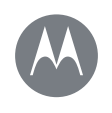

**Fonctionnalités** Changer le cadran de votre montre Notifications Passer des applications aux contacts et actions en faisant glisser votre doigt Commandes vocales Navigation Moto Body Course Moto Body (Moto 360 Sport uniquement) Votre musique sur votre montre

#### Défilement en mains libres

Faites défiler les notifications de la montre grâce à un mouvement de votre poignet. Pour activer/désactiver les mouvements du poignet, faites glisser votre doigt vers la gauche sur le cadran de la montre, puis faites défiler vers le bas et appuyez sur Paramètres → Gestes du poignet.

Pour afficher la notification suivante : faites tourner votre poignet rapidement vers l'avant, puis lentement vers vous.

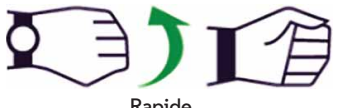

Rapide

Pour revenir à la notification précédente : faites tourner votre poignet lentement vers l'avant, puis rapidement vers vous.

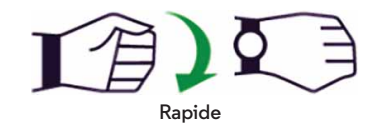

#### Commandes gestuelles supplémentaires

Des commandes gestuelles supplémentaires seront peut-être ajoutées dans de prochaines mises à jour Android Wear. Lorsque de nouveaux gestes seront disponibles pour votre montre, yous recevrez une notification.

#### Gestion des notifications de la montre

La plupart des notifications sur votre téléphone s'affichent également sur votre montre. Vous pouvez gérer les notifications qui s'affichent sur votre montre.

 Bloquer les notifications d'une application spécifique : ouvrez une carte de notification sur votre montre, puis faites alisser votre doiat vers la aauche sur la notification iusau'à ce que vous puissiez voir **Bloquer l'application**  $\otimes$ . Appuvez sur **Bloquer l'application**, puis sur la case à cocher pour confirmer.

Pour **débloquer** les notifications d'une application, lancez Android Wear sur votre téléphone, sélectionnez 🏚

→ Bloquer les notifications des applications, puis appuvez sur X en regard du nom de l'application pour la débloquer.

**Conseil :** si vous ne voulez pas voir les cartes Google Now. désactivez Google Now sur votre téléphone.

- Sélectionnez les types de notification (téléphones sous Android 5.0 ou versions ultérieures) : pour modifier les types de notifications qui s'affichent sur votre montre, faites glisser vers le bas depuis le haut de l'écran de la montre. Appuyez sur une icône de l'écran pour sélectionner Aucun, Priorité ou Tout, puis faites glisser vers le haut à partir du bas de l'écran. Une icône s'affiche à l'écran lorsque vous sélectionnez les notifications Aucun 🚫 ou Priorité ★.
- Mettez votre montre en mode silencieux (téléphones sous Android 4.3 et 4.4) : pour éviter que de nouvelles notifications n'éclairent l'écran ou ne fassent vibrer votre montre, faites glisser vers le bas depuis le haut de l'écran de

Menu Retour

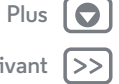

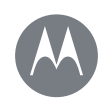

Fonctionnalités Changer le cadran de votre montre Notifications Passer des applications aux contacts et actions en faisant glisser votre doigt Commandes vocales Navigation Moto Body Course Moto Body (Moto 360 Sport uniquement) Votre musique sur votre montre

Retour

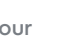

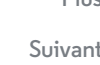

la montre pour afficher l'option **Silencieux**. Appuyez sur l'écran pour **Activer** ou **Désactiver** le mode silencieux, puis faites glisser vers le haut à partir du bas de l'écran. Lorsque ce mode est activé, l'icône Silencieux 🚫 apparaît à l'écran.

• Désactiver les notifications temporairement (mode Cinéma) : pour désactiver l'écran de votre montre de façon à ce que l'affichage ne s'allume pas et que les notifications n'apparaissent pas, appuyez deux fois rapidement sur le bouton Marche/Arrêt. Pour **activer** à nouveau votre écran (et quitter le mode Cinéma), appuyez de nouveau sur le bouton Marche/Arrêt.

## Passer des applications aux contacts et actions en faisant glisser votre doigt

Pour accéder à vos applications, appuyez de manière prolongée sur le bouton Marche/Arrêt jusqu'à ce que la montre vibre, ou faites glisser votre doigt de la droite à la gauche de l'écran. Les applications récemment utilisées s'affichent en haut de la liste.

Faites de nouveau glisser votre doigt vers la gauche pour afficher la liste de vos contacts. Appuyez sur un contact pour l'appeler ou lui envoyer un SMS/MMS ou un e-mail.

Faites glisser à nouveau vers la gauche pour exécuter des commandes vocales. Faites défiler vers le bas pour voir la liste des commandes vocales que vous pouvez utiliser.

### Commandes vocales

Dites « OK Google » pour commencer à utiliser les commandes vocales. Un écran blanc avec une icône 🚯 rouge s'affiche.

**Conseil :** faites défiler les commandes vocales vers le bas pour afficher la liste des commandes vocales suggérées, que vous pouvez également activer en appuyant dessus.

Essayez quelques commandes, telles que :

- « Me rappeler d'acheter des fleurs pour Ana. »
- « Quel est mon programme de la journée ? »
- « Quelle est la hauteur de la Tour Eiffel ? »
- « Est-ce qu'il va pleuvoir aujourd'hui ? »
- « Me réveiller dans 30 minutes. »
- « Afficher mes pas. »

### Navigation\*

Des instructions de navigation sur votre poignet, quoi de plus simple ?

Indiquez à votre montre où vous voulez aller. Puis, suivez les instructions de navigation étape par étape sur l'écran de votre montre.

**Conseil :** les instructions de navigation que vous configurez sur votre téléphone apparaissent également sur l'écran de votre montre.

```
* Non disponible sur les iPhone d'Apple.
```

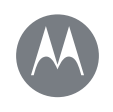

Fonctionnalités Changer le cadran de votre montre Notifications Passer des applications aux contacts et actions en faisant glisser votre doigt Commandes vocales Navigation Moto Body Course Moto Body (Moto 360 Sport uniquement) Votre musique sur votre montre

## B Menu

Retour

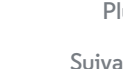

### Moto Body

L'application Moto Body de votre montre vous permet d'analyser votre condition physique et votre niveau d'activité, et vous propose des conseils pour vous aider à atteindre vos objectifs et à adopter un mode de vie plus sain.

Vous pouvez afficher le nombre de pas que vous avez effectués, les calories que vous avez brûlées, votre activité cardiaque et votre fréquence cardiaque. Vos données ne seront pas partagées avec des tiers sans votre autorisation.

#### Application pour téléphone Moto Body\*

Pour enrichir votre expérience santé et bien-être, téléchargez l'application Moto Body sur votre téléphone Android depuis Google Play (appuyez sur Applications → **Play Store**). L'application du téléphone fournit plus de détails sur vos habitudes quotidiennes.

Les tableaux de bord et graphiques intuitifs de l'application vous aideront à visualiser et à assurer le suivi de vos activités sur une base quotidienne, hebdomadaire et mensuelle. Vous pouvez choisir de recevoir par e-mail un résumé hebdomadaire de vos activités et tendances, avec des informations et suggestions personnalisées. Et l'application pour téléphone Moto Body vous permet de sauvegarder les données relatives à votre niveau de forme dans le cloud.

L'application du téléphone vous permet également de synchroniser vos données de performances avec d'autres applications de mise en forme populaires disponibles sous

\* Non disponible sur les iPhone d'Apple.

Android, telles que Strava, MapMyRun et Under Armour Record (consultez la section « **Utiliser d'autres applications de mise en forme** » pour en savoir plus).

Pour configurer votre profil d'utilisateur dans l'application Moto Body du téléphone, appuyez sur Applications  $\Rightarrow \bigotimes$  Moto Body  $\Rightarrow \equiv \Rightarrow$  Paramètres.

Saisissez vos détails personnels (taille, poids, etc.). Lorsque vous avez terminé, appuyez sur **TERMINÉ**. Les informations de votre profil d'utilisateur sont stockées sur la page Paramètres.

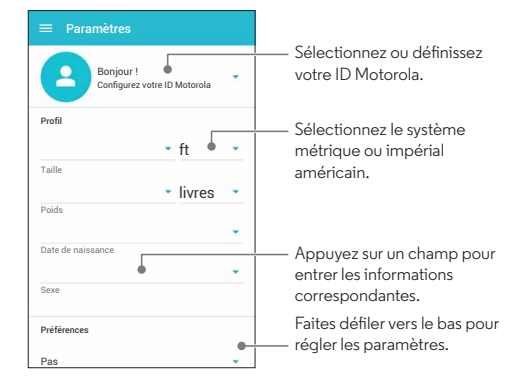

Motorola utilisera vos renseignements démographiques personnels pour vous fournir un suivi plus précis de votre niveau de forme et ne les partagera pas sans votre consentement.

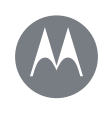

Fonctionnalités Changer le cadran de votre montre Notifications Passer des applications aux contacts et actions en faisant glisser votre doigt Commandes vocales Navigation Moto Body Course Moto Body (Moto 360 Sport uniquement) Votre musique sur votre montre

|  | N | /le |
|--|---|-----|
|  |   |     |

## enu

Retour

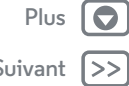

#### Affichage de vos pas

Une carte de notification sur votre montre affiche le nombre de pas que vous avez faits chaque jour. Appuyez sur la carte pour afficher davantage d'informations, notamment vos performances de la semaine. Pour supprimer la carte, faites-la glisser vers la droite sur l'écran de votre montre.

Utilisez le menu pour afficher vos pas : faites glisser votre doigt vers la gauche sur le cadran de la montre, puis faites défiler vers le bas et appuyez sur **Moto Body**. Faites défiler l'écran de l'application Moto Body vers le bas et appuyez sur **Pas**. Votre montre indique une estimation du nombre de pas que vous avez faits dans la journée.

Lancez une commande vocale pour afficher vos pas : dites « OK Google » pour activer les commandes vocales, puis dites « Afficher mes pas ». (Si vous devez configurer les commandes vocales pour utiliser l'application Pas de Moto Body : appuyez sur Applications → ① Android Wear → Agir avec les applications de la montre → PLUS D'ACTIONS → Afficher mes pas → Pas Moto Body.)

**Conseil :** pour calculer facilement le nombre de pas que vous faites chaque jour, personnalisez un Cadran Live affichant vos pas directement sur le cadran de la montre. (Consultez la section « **Cadrans Live** » pour en savoir plus.)

#### Affichage du nombre de calories brûlées

Une carte de notification indique le nombre de calories que vous avez brûlées chaque jour, ainsi que votre progression par rapport à votre objectif. Pour supprimer la carte, faites-la glisser vers la droite sur l'écran de votre montre.

#### Utilisez le menu pour afficher le nombre de calories que

vous avez brûlées : faites glisser votre doigt vers la gauche sur le cadran de la montre, puis faites défiler vers le bas et appuyez sur **Moto Body**. Faites défiler l'écran de l'application Moto Body vers le bas et appuyez sur **() Calories**.

#### Affichage de l'activité cardiaque

Moto Body vous encourage à effectuer au moins 30 minutes d'activité physique par jour, cinq fois par semaine. Une carte de notification affiche votre activité cardiaque et votre progression par rapport à votre objectif. Appuyez sur la carte pour afficher davantage d'informations, notamment vos performances de la semaine. Pour supprimer la carte, faites-la glisser vers la droite sur l'écran de votre montre.

Utilisez le menu pour afficher votre activité cardiaque :

faites glisser votre doigt vers la gauche sur le cadran de la montre, puis faites défiler vers le bas et appuyez sur **Moto Body.** Faites défiler l'écran de l'application Moto Body vers le bas et appuyez sur **O Activité cardiaque.** Faites glisser votre doigt vers la gauche pour obtenir un résumé du temps que vous avez passé à être **inactif**, **actif** et **extrêmement actif**.

#### Vérifier votre fréquence cardiaque

**Conseil :** assurez-vous que votre montre est bien serrée sur votre poignet pour obtenir une mesure précise de la fréquence cardiaque.

**Conseil : (Moto 360 Sport uniquement)** pour afficher instantanément votre fréquence cardiaque ou d'autres statistiques Moto Body, sélectionnez le cadran de montre Sport, puis appuyez sur les mesures affichées autour du cadran.

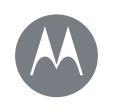

**Fonctionnalités** Changer le cadran de votre montre Notifications Passer des applications aux contacts et actions en faisant glisser votre doigt Commandes vocales Navigation Moto Body Course Moto Body (Moto 360 Sport uniquement) Votre musique sur votre montre

Menu

Retou

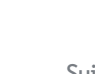

Utilisez le menu pour afficher votre fréquence cardiaque :

faites glisser votre doigt vers la gauche sur le cadran de la montre, puis faites défiler vers le bas et appuyez sur Moto Body. Faites défiler l'écran de l'application Moto Body vers le bas et appuyez sur 🚱 Fréquence cardiague. Votre montre affiche votre fréquence cardiague actuelle.

Lancez une commande vocale pour afficher votre fréquence cardiague : dites « OK Google » pour activer les commandes vocales, puis dites « Afficher ma fréquence cardiague ». (Si vous devez configurer les commandes vocales pour utiliser Fréquence cardiague de Moto Body : appuyez sur Applications  $\rightarrow$  **()** Android Wear  $\rightarrow$  Agir avec les applications de la montre → PLUS D'ACTIONS → Afficher ma fréquence cardiague → Fréquence cardiague Moto Body.)

#### Désactiver les notifications Moto Body sur votre montre

Pour empêcher l'affichage automatique des cartes Moto Body tout au long de la journée, faites glisser votre doigt vers la gauche sur le cadran de la montre, puis faites défiler vers le bas et appuyez sur **Moto Body** pour ouvrir l'application. Faites glisser votre doigt vers la gauche pour ouvrir l'écran des paramètres, puis faites défiler vers le bas et appuyez sur Moto Body : Notifications activées pour les désactiver.

### Course Moto Body (Moto 360 Sport uniquement)

La Moto 360 Sport est équipée d'un GPS intégré vous permettant de suivre vos performances sans avoir à transporter votre téléphone.

L'application Course Moto Body calcule et enregistre votre temps, votre allure, la distance parcourue et la fréquence cardiague. Vous pouvez consulter votre historique de course et vos détails à tout moment.

Conseil : activez la fonction Écran toujours allumé pour afficher des données en continu pendant votre course. (Faites glisser votre doigt vers la gauche sur le cadran de la montre, faites défiler vers le bas et appuyez sur Paramètres → Écran toujours allumé.)

#### Lancer l'application Course Moto Body

Pour lancer l'application Course Moto Body, la méthode la plus simple et rapide consiste à appuyer sur DÉMARRER sur le cadran de montre Sport. (Consultez la section « Changer le cadran de votre montre » pour découvrir comment sélectionner le cadran de montre Sport.)

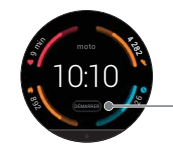

Appuvez sur DÉMARBER pour lancer l'application de course à pied.

Cadran de montre Sport

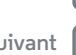

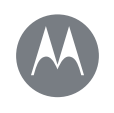

Fonctionnalités Changer le cadran de votre montre Notifications Passer des applications aux contacts et actions en faisant glisser votre doigt Commandes vocales Navigation Moto Body Course Moto Body (Moto 360 Sport uniquement) Votre musique sur votre montre

Menu

Retour

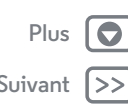

Utilisez le menu pour lancer l'application Course Moto

**Body :** faites glisser votre doigt vers la gauche sur le cadran de la montre, puis faites défiler vers le bas et appuyez sur **O Course Moto Body**.

#### Démarrer une course

- Dans l'application Course Moto Body, appuyez sur Courir.
- Spécifiez si vous souhaitez courir à l'intérieur ou à l'extérieur.
- Sélectionnez un objectif pour la course : Durée (temps que vous souhaitez courir), Distance ou Calories brûlées (nombre de calories que vous souhaitez éliminer). Si vous préférez simplement commencer et suivre vos statistiques, appuyez sur Démarrage rapide.

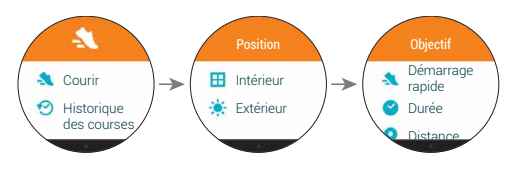

Lorsque vous choisissez de courir en extérieur, votre montre peut vous inviter à activer le suivi et la localisation GPS. L'activation du GPS permet à votre montre de suivre votre distance et votre allure (soit le temps qu'il vous faudra pour parcourir un kilomètre/mile en fonction de votre rythme actuel). (Pour activer manuellement les fonctions de localisation, faites glisser votre doigt vers la gauche sur le cadran de la montre, puis faites défiler vers le bas et appuyez sur **Paramètres → Localisation**).

Une fois votre position GPS identifiée, appuyez sur Démarrer > pour commencer à suivre votre course.

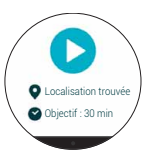

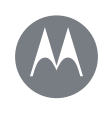

Fonctionnalités Changer le cadran de votre montre Notifications Passer des applications aux contacts et actions en faisant glisser votre doigt Commandes vocales Navigation Moto Body Course Moto Body (Moto 360 Sport uniquement) Votre musique sur votre montre

## Menu

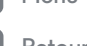

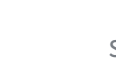

#### Pendant votre course

Votre montre affiche l'écran de données correspondant à votre entraînement en cours. Faites glisser votre doigt vers la gauche sur le cadran de la montre pour afficher votre fréquence cardiaque. Faites glisser de nouveau vers la gauche pour afficher les temps de votre tour actuel et du tour précédent (en kilomètre/mile).

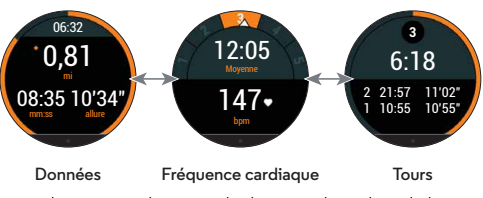

Faites glisser votre doigt vers la droite sur le cadran de la montre (une ou plusieurs fois) pour afficher l'écran des commandes de l'entraînement.

Vous avez la possibilité d'appuyer pour mettre en pause l'enregistrement de l'entraînement en cours ou le terminer et enregistrer les données de votre course.

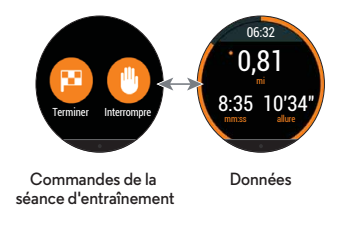

Conseil : vous pouvez également appuyer deux fois sur l'écran de l'entraînement en cours afin de mettre en pause le suivi de celui-ci. Pour rependre le suivi, appuyez à nouveau deux fois sur l'écran.

#### Terminer un entraînement

Faites glisser votre doigt vers la droite sur le cadran de la montre une ou plusieurs fois, jusqu'à ce que l'écran des commandes de l'entraînement s'affiche. Appuyez sur Terminer pour finir l'entraînement et enregistrer les données de votre course.

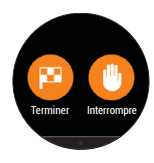

L'application Course Moto Body affiche un résumé de votre dernier entraînement. Faites défiler l'écran Résumé vers le bas pour afficher plus de détails.

#### Afficher l'historique de vos courses

- Lancez l'application Course Moto Body, puis appuyez sur Historique des courses.
- Sur l'écran Historique, appuvez sur une course pour afficher un résumé des informations la concernant.

Retour

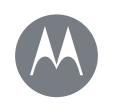

Fonctionnalités Changer le cadran de votre montre Notifications Passer des applications aux contacts et actions en faisant glisser votre doigt Commandes vocales Navigation Moto Body Course Moto Body (Moto 360 Sport uniquement) Votre musique sur votre montre  Sur l'écran **Résumé**, faites défiler vers le bas pour afficher plus de détails.

#### 20:45 - 2,1 mi 32:33\* 3,09 Aller courir -> Mer 30/09 12:32 fois 6:20:45 - 50.1 mi Historique Mar 29/09 05:20 10'33" 9'45" des course allure ma ire mov. 0.19 - 10

#### Utiliser d'autres applications de mise en forme

A

Si vous disposez de l'application Moto Body\* sur votre téléphone Android (consultez la section « **Application pour téléphone Moto Body** »), vous pouvez synchroniser vos données de performances avec d'autres applications de mise en forme, telles que Strava, MapMyRun et Under Armour Record.

La première fois que vous lancez l'application Moto Body du téléphone, vous êtes invité à vous connecter à vos autres applications de mise en forme et à partager votre activité Moto Body avec celles-ci. Appuyez sur **Se connecter** en regard du nom d'une application pour vous connecter à votre compte et partager vos données Moto Body avec l'application en question.

#### \* Non disponible sur les iPhone d'Apple.

### Votre musique sur votre montre\*\*

Vous pouvez télécharger de la musique sur votre montre et l'écouter avec votre casque Bluetooth. Cela peut s'avérer pratique lorsque vous ne souhaitez pas emporter votre téléphone avec vous pendant que vous courez ou effectuez d'autres activités de plein air.

#### Télécharger de la musique sur votre montre

Commencez par utiliser Google Play Musique™ pour **télécharger de la musique sur votre téléphone**. (Sur votre téléphone, appuyez sur Applications → **Play Musique**, puis sur un album, une playlist ou une chanson, et enfin sur l'icône de téléchargement £.)

Ensuite, utilisez Google Play Musique pour **synchroniser vos musiques entre votre téléphone et votre montre**. (Sur votre téléphone, appuyez sur Applications → Play Musique → → **Paramètres**, puis appuyez sur la case **Télécharger sur Android Wear** pour la cocher.)

- Avant de démarrer le processus de synchronisation, assurez-vous que le niveau de batterie de votre montre est supérieur ou égal à 70 %. La synchronisation s'arrête si le niveau de charge passe à 50 % ou moins.
- Assurez-vous que votre montre et votre téléphone sont connectés. La musique que vous avez téléchargée commence à se synchroniser automatiquement sur votre montre.

\*\* Non disponible sur les iPhone d'Apple.

Retour

Menu

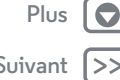

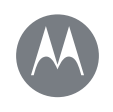

Fonctionnalités Changer le cadran de votre montre Notifications Passer des applications aux contacts et actions en faisant glisser votre doigt Commandes vocales Navigation Moto Body Course Moto Body (Moto 360 Sport uniquement) Votre musique sur votre montre

| enu  | F    |
|------|------|
| tour | Suiv |

- Votre montre peut stocker jusqu'à 2,5 Go de musique (soit environ 12,5 heures d'écoute à partir de Google Play).
- Si votre téléphone contient plus de morceaux que ne peut en contenir votre montre, une sélection de playlists et d'albums récents sera téléchargée sur votre montre.
- Pour écouter vos morceaux qui ne se trouvent pas sur Google Play Musique, ajoutez-les à Google Play Musique, puis synchronisez-les sur votre montre. (Pour de plus amples instructions sur l'ajout de chansons dans Google Play Musique, appuyez sur Applications → Android Wear sur votre téléphone, puis appuyez sur Aide et commentaires.)

#### Connecter votre casque Bluetooth à votre montre

Faites glisser votre doigt vers la gauche sur le cadran de la montre, faites défiler vers le bas, puis appuyez sur **Paramètres** → **Appareils Bluetooth**. Appuyez sur le nom de votre casque Bluetooth pour le connecter.

#### Écouter de la musique sur votre casque Bluetooth

Faites glisser votre doigt vers la gauche sur le cadran de la montre, faites défiler vers le bas, puis appuyez sur **Play Musique → Play sur Wear**.

Une playlist, une chanson ou un album synchronisé depuis votre téléphone s'affiche. Faites glisser votre doigt vers le haut pour afficher d'autres playlists/albums/chansons. Faites glisser votre doigt vers la gauche pour activer l'option de lecture aléatoire. Faites glisser de nouveau vers la gauche pour afficher tous les morceaux d'une playlist ou d'un album. Appuyez sur une playlist, un album ou une chanson pour commencer à l'écouter.

Une notification s'affiche sur le cadran de votre montre lorsque de la musique est en cours de lecture. Ouvrez la carte de notification, puis faites glisser votre doigt vers la gauche pour ajuster le volume et les options de lecture. Faites de nouveau glisser votre doigt vers la gauche pour afficher plus d'options.

#### Supprimer la musique de votre montre

Assurez-vous que votre montre et votre téléphone sont connectés. Sur votre téléphone, appuyez sur Applications → **O** Play Musique → **E** → Paramètres, puis appuyez sur la case **Télécharger sur Android Wear** pour la décocher. Votre musique est alors supprimée de votre montre.

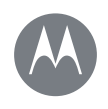

### **Bracelets (montres Moto 360 Fashion uniquement)**

Bracelets (montres Moto 360 Fashion uniquement)

Retirer/remplacer le bracelet de votre montre Avertissement relatif au bracelet de montre Entretien d'un bracelet de montre en cuir Ajustement du bracelet de montre métallisé

### Retirer/remplacer le bracelet de votre montre

Les bracelets facilement interchangeables pour montres Moto 360 Fashion (2e génération) sont conçus pour être changés en un clin d'œil.

Pour retirer un bracelet de montre : posez votre Moto 360 sur un chiffon doux, cadran vers le bas. Faites glisser le loquet métallique d'un des bracelets vers le centre de celui-ci pour libérer la broche de la montre. Puis tournez délicatement le bracelet vers l'extérieur pour le retirer. Répétez cette opération avec l'autre bracelet.

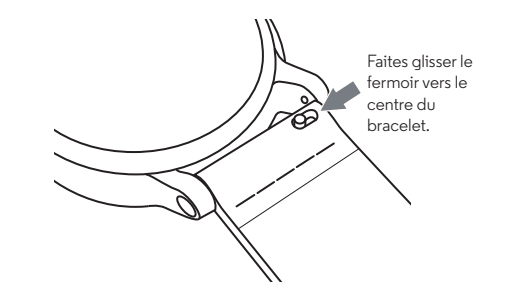

Pour fixer un bracelet de montre : prenez un des bracelets et insérez la broche du côté opposé au loquet dans l'orifice de la montre. Faites glisser le loquet vers le centre du bracelet et insérez sa broche dans l'autre orifice. Tirez délicatement pour vous assurer que le bracelet est bien fixé. Répétez cette opération avec l'autre bracelet. **Conseil :** pour les bracelets de montre en cuir, assurez-vous que la boucle du bracelet est tournée vers l'extérieur de la montre.

### Avertissement relatif au bracelet de montre

Votre montre Moto 360 utilise des bracelets de montre personnalisés. L'utilisation de bracelets de montre standard du commerce, en particulier en métal, peut causer des dommages importants à votre montre. Les dommages causés par l'utilisation d'un bracelet non Motorola, ou par son remplacement incorrect, ne sont pas couverts par la garantie.

### Entretien d'un bracelet de montre en cuir

Si le bracelet de votre montre est en cuir, notez qu'il a été traité à la main avec plusieurs couches de teinture pour lui conférer une finition d'exception. La couleur peut s'atténuer et déteindre sur d'autres objets. Comme avec de nombreux objets en cuir, faites attention lorsque vous portez des vêtements de couleur claire.

Pour nettoyer votre bracelet, essuyez-le avec un chiffon doux et humide. N'utilisez pas de cirage ou de crème. Comme pour la plupart des produits en cuir, vous devez prendre soin du bracelet de votre montre. L'exposition directe à l'eau n'est pas recommandée.

#### Ajustement du bracelet de montre métallisé

Vous avez besoin d'ajuster la taille du bracelet métallisé ? Pour obtenir de l'aide, nous vous conseillons d'apporter votre Moto 360 à votre bijoutier ou à votre réparateur de montre.

Menu Plus

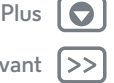

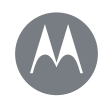

## Vous voulez en savoir plus ?

Vous voulez en savoir plus ? Obtenir de l'aide

#### Obtenir de l'aide

Vous trouverez plus d'aide, de mises à jour et d'informations ici :

- Aide : si vous souhaitez en savoir plus ou obtenir de l'aide pour votre montre : sur votre téléphone, appuyez sur Applications → 
  Android Wear → Menu → Aide et commentaires.
- Didacticiels et mises à jour : obtenez des didacticiels pas à pas, de l'aide, des guides, des mises à jour logicielles et plus encore à l'adresse www.motorola.com/mymoto360.
- Rejoignez la conversation : parlez, apprenez et partagez avec d'autres utilisateurs de Moto 360 dans notre communauté G Google+TM à l'adresse moto360community.com.
- Actualités: découvrez les nouveautés, les dernières applications, les trucs et astuces, des vidéos et bien plus encore. Rejoignez-nous sur:
- PouTube<sup>™</sup> www.youtube.com/motorola
- Facebook® www.facebook.com/motorola
- Twitter www.twitter.com/motorola

Menu

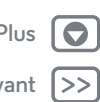

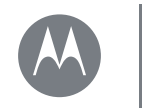

Menu Retour

### Dépannage

Dépannage Montre qui ne répond plus Réinitialisation des paramètres d'usine Mises à jour

### Montre qui ne répond plus

Dans le cas peu probable où votre montre ne répondrait plus, appuyez sur le bouton Marche/Arrêt pendant 25 secondes pour forcer la mise hors tension. Ensuite, rallumez la montre normalement (voir « **Allumer et éteindre** »).

### Réinitialisation des paramètres d'usine

Faites glisser votre doigt vers la gauche sur le cadran de la montre, faites défiler vers le bas et appuyez sur **Paramètres Réinitialisation des valeurs d'usine**.

Cette fonction efface tous les paramètres ainsi que les informations relatives au téléphone actuellement couplé ; vous pouvez donc coupler votre montre avec un autre téléphone.

**Avertissement :** lorsque vous réinitialisez les valeurs d'usine de votre montre, toutes les données d'utilisateur et applications téléchargées sont effacées. La réinitialisation de votre montre n'entraînera pas la réinitialisation des valeurs d'usine de votre téléphone ou tablette.

### Mises à jour

Vous recevez une notification lorsqu'une mise à jour logicielle est disponible pour votre montre. Suivez les instructions pour mettre à jour le logiciel de votre montre.

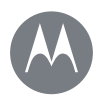

### Mentions légales

**Mentions légales** 

#### Droits d'auteur et marques commerciales

Motorola Mobility LLC 222 W. Merchandise Mart Plaza 16th Floor Chicago, IL 60654

www.motorola.com

Certains services, fonctionnalités et applications dépendent du réseau et peuvent ne pas être disponibles partout ; des termes, conditions et/ou tarifs particuliers pourront être appliqués. Pour plus de détails, adressez-vous à votre opérateur.

Les fonctions, fonctionnalités, caractéristiques du produit et informations indiquées dans ce guide d'utilisation sont mises à jour et étaient exactes au moment de la mise sous prese. Motorola se réserve le droit de modifier ces informations sans préavis, in obligation.

Remarque : les images de ce guide sont fournies à titre d'exemple uniquement. MOTOROLA et le logo M stylisé sont des marques commerciales ou marques déposées de Motorola Trademark Holdings, LLC. Android, Google et les autres marques commerciales sont la propriété de Google Inc. Le robot Android est reproduit ou modifié à partir de l'œuvre créée et partagée par Google, et utilisé conformément aux conditions détaillées dans la licence d'attribution Creative Commons 3.0. Les autres noms de produits et de services appartiennent à leurs propriétaires respectifs.

© 2015 Motorola Mobility LLC. Tous droits réservés.

Attention : Motorola n'est pas responsable des modifications apportées à l'émetteur-récepteur.

ID du produit : Moto 360 (2e génération) (Modèles 360L, 360S, 360SP) Référence du manuel : 68018083001-A

Menu

Retour

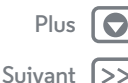